# **Configure Direct Attached Storage in Intersight Managed Mode Domain.**

## Contents

| Introduction                                        |
|-----------------------------------------------------|
| Prerequisites                                       |
| Requirements                                        |
| Components Used                                     |
| Background Information                              |
| Direct Attached Storage (DAS)                       |
| Configure                                           |
| 1. UCS Domain Profile                               |
| Step 1. Configure VSAN Policy.                      |
| Step 1.2 Configure Port Policy.                     |
| Step 1.3 Configure Switch Control Policy            |
| Step 1.4 Edit or Create the Domain Profile          |
| 2. Server Profile                                   |
| Step 2.1 Create a Server Profile.                   |
| Step 2.2 Create a San Connectivity Policy           |
| Step 2.3 Configure VHBA Settings                    |
| Step 2.4 Create FC Zone Policy                      |
| Step 3. Boot From SAN (Optional)                    |
| Step 3.1 Configure Boot Options                     |
| Step 3.2 Configure SAN Boot options                 |
| Step 3.3 Add targets as needed and verify the order |
| Troubleshoot                                        |

## Introduction

This document describes the configuration of Direct Attached Storage (DAS) for Intersight Managed Mode (IMM) Domains.

## Prerequisites

## Requirements

Cisco recommends that you have knowledge of these topics:

- UCS and IMM knowledge
- Storage Area Networking (SAN)
- Fiber Channel Concepts

## **Components Used**

The information in this document is based on these software and hardware versions:

- UCS-FI-6454, Firmware 4.2(11)
- UCSX-210C-M6, Firmware 4.2(11)

**Note**: The minimum supported Firmware version for Intersight Managed Mode is 4.1(3).

The information in this document was created from the devices in a specific lab environment. All of the devices used in this document started with a cleared (default) configuration. If your network is live, ensure that you understand the potential impact of any command.

## **Background Information**

Ensure that you have these requirements before you attempt this configuration:

- Virtual Storage Area Network (VSAN) ID
- Fibre Channel Over Ethernet (FCOE) VLAN ID
- World Wide Port Name (WWPN) from initiators and targets
- Logical Unit Number (LUN) ID

Server and Domain profiles configuration, the Policies and Pools required are:

- VSAN Policy
- Port Policy
- Boot Order Policy
- SAN Connectivity Policy
- WWPN Pool
- Fibre Channel Zone Policy

## **Direct Attached Storage (DAS)**

IMM-managed servers have the ability to build a Zone database just like UCSM. With DAS there is no need to have a Fiber Switch to push the *zoning*. This example uses this topology:

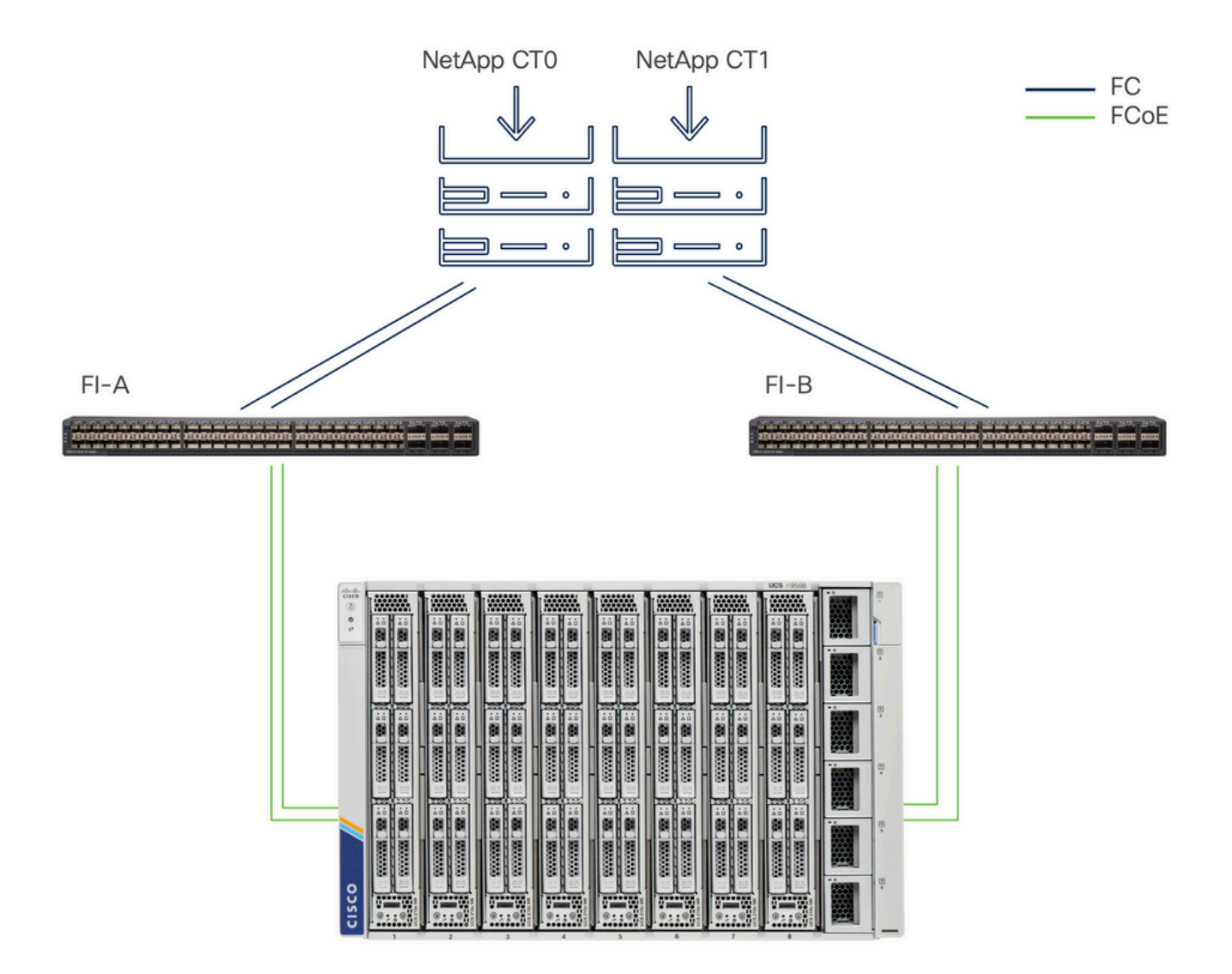

Topology

## Configure

## **1. UCS Domain Profile**

**Step 1. Configure VSAN Policy.** 

• Navigate to **Policies** > **Create Policy** and select **VSAN**.

| ≡        | cisco Intersight                                                                                                | est infrastructure Service V                                                                     |         | Q Search | 0 💿 | <b>¢</b> ] <sub>33</sub> | Q 0 330 A 266 | 0    | R |
|----------|----------------------------------------------------------------------------------------------------|--------------------------------------------------------------------------------------------------|---------|----------|-----|--------------------------|---------------|------|---|
| ()<br>() | Overview<br>Operate                                                                                             | ← Policies<br>Create                                                                             |         |          |     |                          |               |      |   |
| ءر<br>ا  | Servers Chassis Fabric Interconnects HyperFlex Clusters Integrated Systems Configure Profiles Policies Policies | Filters Platform Type All UCS Server UCS Domain UCS Chassis HyperFlex Cluster Kubernetes Cluster | Q. VSAN |          |     |                          |               |      |   |
|          |                                                                                                    |                                                                                                  | Cancel  |          |     |                          |               | Star | π |

Select UCS Domain Profile and then VSAN

- Name the policy and add the required VSAN(s) to it. This example uses VSAN-A 100 and FCOE VLAN 1000.
- Select **Storage** for VSAN Scope.

| ≡          | Cisco Intersight                                                                       | 📲 Infrastructure Service 🗸                          |                                                            | Q Search          | 0 01                        | ¢1 33 ♀ ● 330 ▲ 266 ⑦ ♀                        |
|------------|----------------------------------------------------------------------------------------|-----------------------------------------------------|------------------------------------------------------------|-------------------|-----------------------------|------------------------------------------------|
| (Ø)<br>(Ø) | Overview<br>Operate                                                                    | Policies > VSAN<br>Create                           |                                                            |                   |                             |                                                |
|            | Servers<br>Chassis<br>Fabric Interconnects<br>HyperFlex Clusters<br>Integrated Systems | <ul> <li>General</li> <li>Policy Details</li> </ul> | Policy Details<br>Add VSAN<br>Name *<br>DAS-100            | 0                 |                             |                                                |
| , <b>0</b> | Configure ^                                                                            |                                                     | VSAN Scope ©<br>Storage & Uplink © ● S<br>VSAN ID *<br>100 | torage o Uplink o | 0 items found<br>VSAN Scope | 10 - per page K C 0 of 0 3 2 0<br>FCoE VLAN ID |
|            | Policies<br>Pools                                                                      |                                                     | FCoE VLAN ID *<br>1000                                     | 1 - 4093 ITEMS /  | AVAILABLE                   |                                                |
|            |                                                                                        |                                                     |                                                            | Cancel Add        |                             |                                                |
|            |                                                                                        |                                                     | < Cancel                                                   |                   |                             | Back                                           |

Storage VSAN is required for DAS configuration.

**Note**: VSAN scope **Storage** is required for DAS networks.

### **Step 1.2 Configure Port Policy.**

• Navigate to **Policies** > **Create Policy** and select **Port**.

| ≡        | cisco Intersight                                                                                                    | ູ່ຈະຈູ Infrastructure Service $ \sim $                                                             |               | Q Search | Ø 💷 📢 | 33 🗘 🛛 331 🔺 266 | ଡ     |
|----------|----------------------------------------------------------------------------------------------------|----------------------------------------------------------------------------------------------------|---------------|----------|-------|------------------|-------|
| ()<br>() | Overview<br>Operate                                                                                                    | <ul><li>← Policies</li><li>Create</li></ul>                                                        |               |          |       |                  |       |
| ه.       | Servers<br>Chassis<br>Fabric Interconnects<br>HyperFlex Clusters<br>Integrated Systems<br>Configure<br>Profiles<br>Templates<br>Pools | Filters Platform Type All UCS Server UCS Chassis UCS Chassis Kubernetes Cluster Kubernetes Cluster | Port     Port |          |       |                  |       |
|          |                                                                                                    |                                                                                                    | Cancel        |          |       |                  | Start |

Create Port Policy

• Enter a Name and select the Switch model from the list. Then, configure Unified Ports or Breakout

| ≡ "distli" Intersight J                                                                                                    | 🖇 Infrastructure Service 🗸                                                                      | Q Search                                                                               |      |
|----------------------------------------------------------------------------------------------------|-------------------------------------------------------------------------------------------------|----------------------------------------------------------------------------------------|------|
| (德: Overview<br>(현) Operate 수                                                                                                    | Policies > Port<br>Create                                                                       |                                                                                        |      |
| Servers<br>Chassis<br>Fabric Interconnects<br>HyperFiex Clusters<br>Integrated Systems<br>Configure<br>Profiles<br>Templates<br>Policies<br>Pools | <ol> <li>General</li> <li>Unified Port</li> <li>Breakout Options</li> <li>Port Roles</li> </ol> | General<br>Add a name, description and tag for the policy.<br>Organization *<br>defaul |      |
| ed).                                                                                                    | <                                                                                               | Cancel                                                                                 | Next |

Port Policy Name

• In Port Roles Select the ports required for FC Storage and click on Configure.

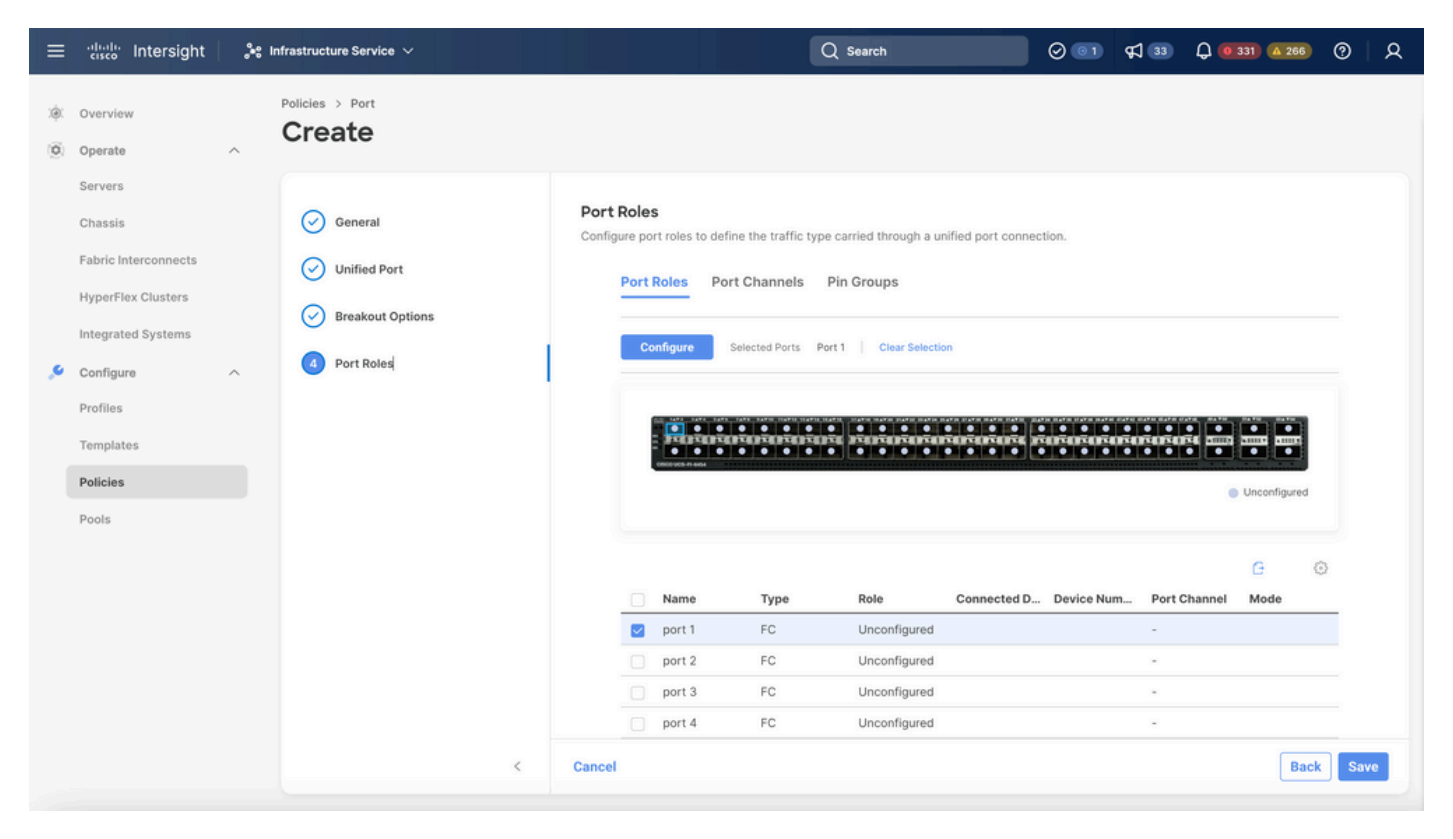

Port Role

D Tip: If required configure additional interfaces as Servers ports or Ethernet Uplink ports in this step.

• Select the Role as FC Storage, Admin speed, and desired VSAN.

| ≡      | cisco Intersight     | <b>3</b> 8 I | nfrastructure Service 🗸                  |                               |           | Q Search | 0 💿 | <b>¢</b> ] 33 | Q 0 330 A 266 | 0   | <u>8</u> |
|--------|----------------------|--------------|------------------------------------------|-------------------------------|-----------|----------|-----|---------------|---------------|-----|----------|
| @<br>0 | Overview<br>Operate  | ^            | Policies > Port > DAS-Port-IMM64<br>Edit | 54                            |           |          |     |               |               |     |          |
|        | Servers<br>Chassis   |              |                                          | Configure (2 Ports)           |           |          |     |               |               |     |          |
|        | Fabric Interconnects |              |                                          | Configuration                 |           |          |     |               |               |     |          |
|        | HyperFlex Clusters   |              |                                          | Selected Ports Port 1, Port 2 |           |          |     |               |               |     |          |
|        | Integrated Systems   |              |                                          | Role<br>EC Storage            |           |          |     |               |               |     |          |
| .0     | Configure            | ^            |                                          | i o olologe                   |           |          |     |               |               |     |          |
|        | Profiles             |              |                                          | Admin Speed                   | VSAN ID * |          |     |               |               |     |          |
|        | Templates            |              |                                          | recops V                      | 0 100     | 1 - 4093 |     |               |               |     |          |
|        | Policies             |              |                                          |                               |           |          |     |               |               |     |          |
|        | Pools                |              |                                          |                               |           |          |     |               |               |     |          |
|        |                      |              |                                          |                               |           |          |     |               |               |     |          |
|        |                      |              |                                          |                               |           |          |     |               |               |     |          |
|        |                      |              |                                          |                               |           |          |     |               |               |     |          |
|        |                      |              |                                          |                               |           |          |     |               |               |     |          |
|        |                      |              |                                          |                               |           |          |     |               |               |     |          |
|        |                      |              | Cancel                                   |                               |           |          |     |               |               | Sav | ve       |

Port Role

**Step 1.3 Configure Switch Control Policy** 

In a UCS Domain, The FC switching mode can be End Host or Switch. Switch mode allows the Fabric Interconnect to connect directly to a storage device. Fibre Channel switch mode is useful in models where there is no SAN (for example, a single Cisco UCS system connected directly to storage). The Switch Control Policy configures FC switching mode for an IMM Domain.

• Navigate to **Policies** > **Create Policy** and select **Switch Control**.

| ≡          | cisco Intersight      | 📽 Infrastructure Service 🗸                       | Q Search       | ଡ୍ <u>ତ</u> ସ 33 ପ୍ <b>0</b> 330 <b>▲ 266</b> ଡ଼ ସ |
|------------|-----------------------|--------------------------------------------------|----------------|----------------------------------------------------|
| (¢)<br>(©) | Overview<br>Operate   | <ul><li>← Policies</li><li>Create</li></ul>      |                |                                                    |
|            | Servers<br>Chassis    | Filters                                          | Q, Switch      |                                                    |
|            | HyperFlex Clusters    | Platform Type All DiffS Server                   | Switch Control |                                                    |
| ۰,         | Configure<br>Profiles | UCS Domain     UCS Chassis     HyperFlex Cluster |                |                                                    |
|            | Policies Pools        | Kubernetes Cluster                               |                |                                                    |
|            |                       |                                                  |                |                                                    |
|            |                       |                                                  |                |                                                    |
|            |                       |                                                  | Cancel         | Start                                              |

#### Switch Control Policy

| ≡        | cisco Intersight                                                                              | 🖧 Infrastructure Service 🗸                          | Q Search                                                                                                    | 0 0 4 3 | ር 💿 330 🔺 266 🕜 🛛 🞗 |
|----------|-----------------------------------------------------------------------------------------------|-----------------------------------------------------|----------------------------------------------------------------------------------------------------|---------|---------------------|
| ()<br>() | Overview<br>Operate                                                                           | Policies > Switch Control Create                    |                                                                                                    |         |                     |
| ,0       | Servers Chassis Fabric Interconnects HyperFlex Clusters Integrated Systems Configure Profiles | <ul> <li>General</li> <li>Policy Details</li> </ul> | General<br>Add a name, description and tag for the policy.<br>Organization *<br>default v<br>Name *<br>DAS-Switch-Control-IMM6454 |         |                     |
|          | Templates Pools                                                                               |                                                     | Set Tags<br>Description                                                                                                    |         |                     |
|          |                                                                                               | <                                                   | Cancel                                                                                                    |         | Next                |

• Select FC Switch Mode and then click on Create.

| ≡   | "listo" Intersight                                    | 📲 Infrastructure Service $ 	imes $ | Q                                                                                                    | Search                                  | Ø 💿 🕫 🚳           | Q <b>0</b> 330 A 266 | 0    | R  |
|-----|-------------------------------------------------------|------------------------------------|----------------------------------------------------------------------------------------------------|-----------------------------------------|-------------------|----------------------|------|----|
| (Ø) | Overview<br>Operate                                   | Policies > Switch Control          |                                                                                                    |                                         |                   |                      |      |    |
|     | Servers<br>Chassis<br>Fabric Interconnects            | General     Policy Details         | Policy Details<br>Add policy details                                                                                                    | ains                                    |                   |                      |      |    |
| ,c  | HyperFlex Clusters<br>Integrated Systems<br>Configure | ^                                  | Switching Mode<br>Ethernet ©<br>© End Host Switch<br>VLAN Port Count                                                                     | FC ○<br>○ End Host ● Switch             |                   |                      |      |    |
|     | Templates Policies Pools                              |                                    | Enable VLAN Port Count Optimization     MAC Address Table Aging Time     Default     Custom     This option sets the default MAC address | Never aging time to 14500 seconds for t | he End Host mode. |                      |      |    |
|     |                                                       | ĸ                                  | Link Control Global Settings<br>Message Interval<br>15 0 0<br>7 - 90<br>Paceureri Action 0<br>Cancel                                     |                                         |                   | Back                 | Crea | te |

FC Switch Mode

#### Step 1.4 Edit or Create the Domain Profile

• You can now add the policies to the Domain profile. Go to **Profiles** tab > **UCS Domain Profiles** > **Edit** Domain profile (if a profile already exists) or **Create** domain profile and then Add the required policies to your Domain Profile.

#### 2. Server Profile

#### Step 2.1 Create a Server Profile.

- Navigate to the **Policies** tab > **Create UCS Server Profile**.
- Enter a Name and select the Target Platform.

#### Step 2.2 Create a San Connectivity Policy

- Attach an existing San Connectivity Policy to the Profile or create a new one
- Enter a **Name** for the policy.
- Select the WWNN pool and Add the required VHBAs.

| ≡   | distribution Intersight                                                                                                    | 😫 Infrastructure Service 🗸                       |                                                                                                    | Q Search                                            | Ø 💷 🤉                                           | 丸 🗈 🗘 💷 🐼 💿 🗌 久                                                                                                    |
|-----|----------------------------------------------------------------------------------------------------|--------------------------------------------------|----------------------------------------------------------------------------------------------------|-----------------------------------------------------|-------------------------------------------------|----------------------------------------------------------------------------------------------------|
| :@: | Overview                                                                                                    | Policies > SAN Connectivity > DAS-SAN-Co<br>Edit | nn                                                                                                    |                                                     |                                                 |                                                                                                    |
| 0   | Operate        Servers        Chassis        Fabric Interconnects        HyperFlex Clusters        Virtualization        Integrated Systems        Analyze        Explorer     New | General     Policy Details                       | Policy Details<br>Add policy details<br>Manual vHBAs Placement<br>WWNN<br>Pool Static<br>WWNN Pool * 0<br>Selected Pool WWNN_POOL × o | Auto vHBAs Placement                                |                                                 |                                                                                                    |
| ,e  | Configure ^<br>Profiles<br>Templates                                                                                                    |                                                  | For manual placement option you nee  Add vHBA                                                                                         | d to specify placement for each vHBA. Learn more at | Help Center                                     | Graphic vHBAs Editor                                                                                                    |
|     | Policies<br>Pools                                                                                                    |                                                  | Name     Stot ID       VHEA0     Auto       VHBA1     Auto                                                                            | C E<br>Switch ID PCI Order<br>A 0<br>B 1            | xport 2 items found 50 .<br>Pin Group<br>-<br>- | • per page         C         1         of 1         Σ         Ø           :         WWPN Pool         :         Ø           UCSX-A-WWPN         ···         ···           UCSX_WWPN_B         ··· |
|     |                                                                                                    | <                                                | Cancel                                                                                                    |                                                     |                                                 | e c 1 of 1 2 e<br>Back Save Save & Deploy                                                                                                    |

San Connectivity Policy

### **Step 2.3 Configure VHBA Settings**

• Edit the VHBA with the required configuration, such as Name, WWPN, and other adapter policies.

| ≡   | cisco Intersight                     | 2   | Infrastructure Service 🗸                        |                                                                                                    | Q Search                                                                                                    | 0 💷 | ¢J 📧 | Q (0 167) (A 62) | ଡ |
|-----|--------------------------------------|-----|-------------------------------------------------|----------------------------------------------------------------------------------------------------|----------------------------------------------------------------------------------------------------|-----|------|------------------|---|
| :¢: | Overview                             |     | Policies > SAN Connectivity > DAS-SAN-Conn Edit |                                                                                                    |                                                                                                    |     |      |                  |   |
| 0   | Operate<br>Servers                   | ^   | Edit vHBA                                       |                                                                                                    |                                                                                                    |     |      |                  |   |
|     | Chassis                              |     |                                                 | General                                                                                                    |                                                                                                    |     |      |                  |   |
|     | Fabric Interconnects                 |     |                                                 | Name *<br>VHBA0 O                                                                                                    | vHBA Type<br>fc-initiator                                                                                                    | × 0 |      |                  |   |
|     | HyperFlex Clusters<br>Virtualization |     |                                                 |                                                                                                    |                                                                                                    |     |      |                  |   |
|     | Integrated Systems                   |     |                                                 | Pin Group Name 🗸 💿                                                                                                    |                                                                                                    |     |      |                  |   |
|     | integrates of stands                 |     |                                                 |                                                                                                    |                                                                                                    |     |      |                  |   |
| Q   | Analyze                              | ^   |                                                 | WWPN                                                                                                    |                                                                                                    |     |      |                  |   |
|     | Explorer                             | New |                                                 |                                                                                                    |                                                                                                    |     |      |                  |   |
|     | Configure                            | ^   |                                                 | Pool Static                                                                                                    |                                                                                                    |     |      |                  |   |
|     | Profiles                             |     |                                                 | WWPN Pool * O                                                                                                    |                                                                                                    |     |      |                  |   |
|     | Templates                            |     |                                                 | Selected Pool UCSX-A-WWPN   ×   Φ   Ø                                                                                                    |                                                                                                    |     |      |                  |   |
|     | Policies                             |     |                                                 | Placement                                                                                                    |                                                                                                    |     |      |                  |   |
|     | Pools                                |     |                                                 |                                                                                                    |                                                                                                    |     |      |                  |   |
|     |                                      |     |                                                 | Simple Advanced                                                                                                    |                                                                                                    |     |      |                  |   |
|     |                                      |     |                                                 | When Simple Placement is selected, the Slot ID and<br>vHBAs are deployed on the first VIC. The Slot ID de<br>MLOM, and thereafter it keeps incrementing by 1, si | I PCI Link are automatically determined by the syste<br>termines the first VIC. Slot ID numbering begins with<br>tarting from 1. | m   |      |                  |   |

VHBA Settings

• Continue with the policy selection for VHBA, then **click** in FC Zone select Policy(s), **Create** a new or **Select** Existing FC Zone policy from the list

| ≡   | "listo" Intersight   | 20  | nfrastructure Service 🗸                         |                                              | Q Search               | $\odot$ | ¢] 📧 | Q 0162 🗛 60 | 0    | R  |
|-----|----------------------|-----|-------------------------------------------------|----------------------------------------------|------------------------|---------|------|-------------|------|----|
| .¢. | Overview             |     | Policies > SAN Connectivity > DAS-SAN-Conn Edit |                                              |                        |         |      |             |      |    |
| 0   | Operate              | ^   |                                                 | MLOM, and thereafter it keeps incrementing I | by 1, starting from 1. |         |      |             |      |    |
|     | Servers              |     |                                                 |                                              |                        |         |      |             |      |    |
|     | Chassis              |     |                                                 | A v                                          | ٥                      |         |      |             |      |    |
|     | Fabric Interconnects |     |                                                 |                                              |                        |         |      |             |      |    |
|     | HyperFlex Clusters   |     |                                                 | PCI Order                                    |                        |         |      |             |      |    |
|     | Virtualization       |     |                                                 | 0 0                                          | 0                      |         |      |             |      |    |
|     | Integrated Systems   |     |                                                 | Dereistent I UN Din din re                   |                        |         |      |             |      |    |
| 0   | Analyze              | ~   |                                                 | Persistent LON Bindings                      |                        |         |      |             |      |    |
|     | Explorer             | New |                                                 | Persistent LUN Bindings ©                    |                        |         |      |             |      |    |
|     | Configure            | ^   |                                                 | Fibre Channel Network * O                    |                        |         |      |             |      |    |
| -   | Profiles             |     |                                                 | Selected Policy MX_SAN_A × @                 |                        |         |      |             |      |    |
|     | Templates            |     |                                                 | Fibre Channel QoS * O                        |                        |         |      |             |      |    |
|     | Policies             |     |                                                 | Selected Policy FC_QOS X @ /                 |                        |         |      |             |      |    |
|     | Deck                 |     |                                                 | Eibre Channel Adapter * O                    |                        |         |      |             |      |    |
|     | POOLS                |     |                                                 | Selected Policy FC-ADAPTER X D               |                        |         |      |             |      |    |
|     |                      |     |                                                 |                                              |                        |         |      |             |      |    |
|     |                      |     |                                                 | FC Zone O                                    |                        |         |      |             |      |    |
|     |                      |     |                                                 | Select Policy(s) III                         |                        |         |      |             |      |    |
|     |                      |     |                                                 |                                              |                        |         |      |             | -    | _  |
|     |                      |     | Cancel                                          |                                              |                        |         |      |             | Upda | te |

Select FC Zone Policy

## **Step 2.4 Create FC Zone Policy**

| ≡   | elise Intersight                                                                                                    | Infrastructure Service 🗸                            |                                                                                                    | Q Search | $\odot$ $\bigcirc$ | ¢] 🗊 | Q 0162 A 60 | 0  | ۹  |
|-----|----------------------------------------------------------------------------------------------------|-----------------------------------------------------|----------------------------------------------------------------------------------------------------|----------|--------------------|------|-------------|----|----|
| .¢. | Overview                                                                                                    | Policies > SAN Connectivity > DAS-SAN-Co            | nn > Edit                                                                                                    |          |                    |      |             |    |    |
| 0   | Operate        Servers        Chassis        Fabric Interconnects        HyperFlex Clusters        Virtualization        Virtualization        Analyze        Configure        Profiles        Templates        Pools | <ol> <li>Ceneral</li> <li>Policy Details</li> </ol> | Ceneral         Ada name, description and tag for the policy.         Organization *         default       *         Name *         PoZoneA         Set Tags         Description         <= 1024 |          |                    |      |             |    |    |
|     |                                                                                                    | <                                                   | Cancel                                                                                                    |          |                    |      |             | Ne | at |

FC Zone

• Select Single Initiator - Single Target or Single Initiator Multiple target, then click on Add Target

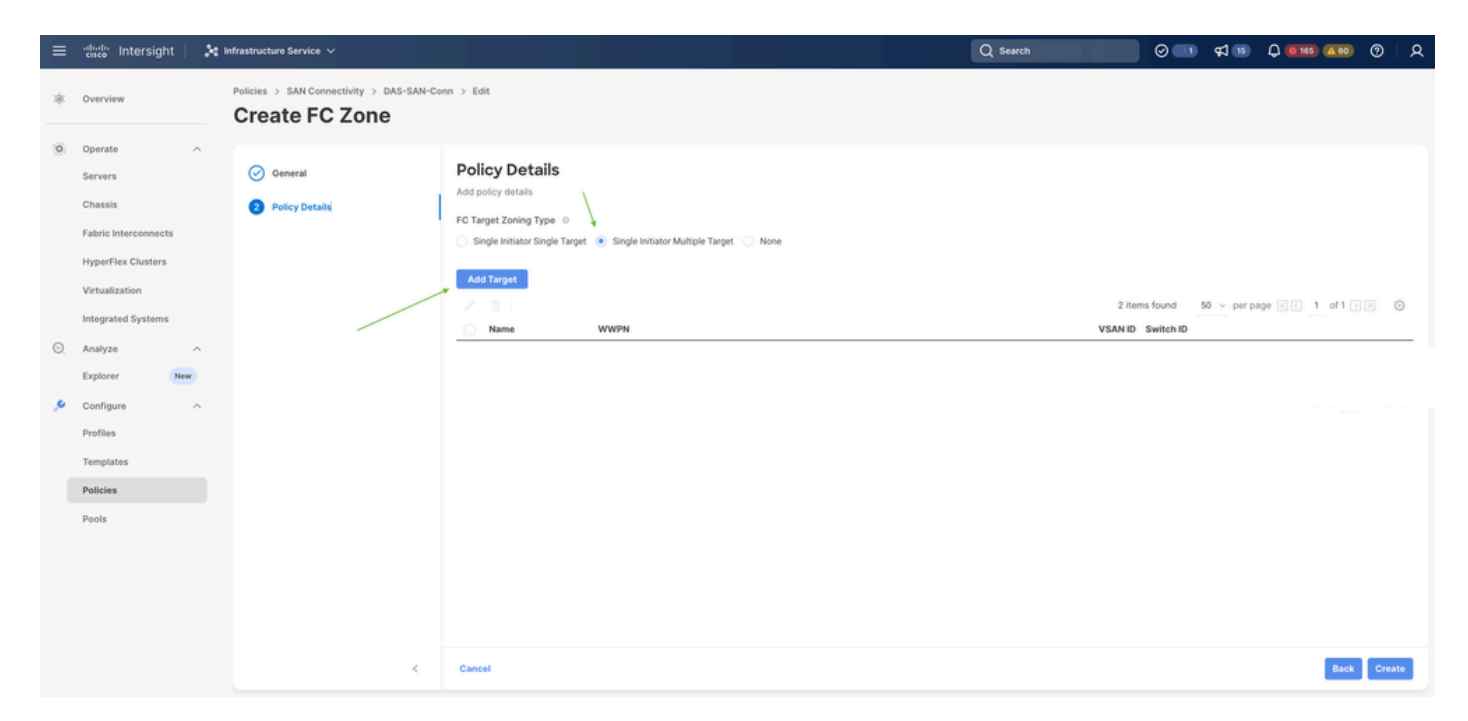

FC Zone Targets

• Configure Target(s) with correspondent WWPN, Fabric ID, and VSAN.

| = |                                                                                                    | X | frastructure Service 🗸                 |                                                                                                    |                                                                                                    | Q Search                 | ତ୍ର 💶 🗘 📧 🗘 🚥 🕘 🔍 ୧                                                      |
|---|----------------------------------------------------------------------------------------------------|---|----------------------------------------|----------------------------------------------------------------------------------------------------|----------------------------------------------------------------------------------------------------|--------------------------|--------------------------------------------------------------------------|
|   | Overview                                                                                                    |   | Policies > SAN Connectivity > DAS-SAN- | Conn → Edit                                                                                                    |                                                                                                    |                          |                                                                          |
| 0 | Operate Operate Servers Servers Fabric Interconnects Fabric Interconnects Virtualization Integrated Systems Analyze Explorer Profiles Configure Profiles Pools Pools |   | Omerail         Policy Details         | Policy Details<br>Add policy details<br>FC Target Zoning Type ©<br>Single Instance Single Target<br>Add Target<br>Manne<br>CTO Primary<br>CTO Secondary<br>M Selected 1 of 2 | Single ionitator Multiple Target None   Edit Target   Name *   CTO Primary   WVPR *   Sevitch ID 0   Image: A B   VSAN ID *   10   Image: Cancel   Update | 2 iter<br>VEAN ID<br>100 | s found 50 v perpage of 1 of 1 0 0<br>Switch ID<br>A<br>A<br>1 of 1 of 1 |
|   |                                                                                                    |   | <                                      | Cancel                                                                                                    |                                                                                                    |                          | Back Create                                                              |
|   |                                                                                                    |   |                                        |                                                                                                    |                                                                                                    |                          |                                                                          |

FC Zone Target Configuration

## Step 3. Boot From SAN (Optional)

If the server boots from SAN Add the target(s) to the Boot policy

#### **Step 3.1 Configure Boot Options**

Add San Boot and Virtual Media options

| ≡ | and Intersight                                                                                                    | 💸 Infrastructure Service 🗸        |                                                                                                    | Q Search |                  | ⊘ ¢1™         | Q (0161) (A.61)        | 0            | ۹  |
|---|----------------------------------------------------------------------------------------------------|-----------------------------------|----------------------------------------------------------------------------------------------------|----------|------------------|---------------|------------------------|--------------|----|
| ۰ | Overview                                                                                                    | Edit UCS Server Profile (IMM-DAS) | y (DAS-Boot)                                                                                                    |          |                  |               |                        |              |    |
| 0 | Operate     A       Servers     A       Servers     A       Fabric Interconnects     H       HyperFlex Clusters     A       Uritualization     A       Integrated Systems     A       Explorer     New       Configure     A       Profiles     F       Pools     A | General     Policy Details        | Policy Details<br>Add policy details<br>Configured Boot Mode •<br>Unified Extensible Firmware Interface (UEFI) • Legacy<br>The Enable Secure Boot •<br>Add Boot Device •<br>HTTP Boot<br>ISCSI Boot<br>Local COD<br>Local Disk<br>NYMe<br>PCH Storage<br>PXE Boot<br>SD Card<br>UEFI Shell<br>USB<br>Virhual Media |          | ✓ All Platformer | UCS Server (S | tandalione)   UCS Serv | v (T-Attache | 10 |
|   |                                                                                                    | ¢                                 | Cancel                                                                                                    |          |                  |               | lack Save Sa           | ve & Deploy  | 1  |

Boot Options

## Step 3.2 Configure SAN Boot options

Enter the WWPN of the Target with their corresponding VHBA Name.

| ≡   | elise Intersight 💦 😽 Ir                                                               | nfrastructure Service 🗸           |                                                                                                    | Q Search |                                         | Ø ⊈ 15 | Q 0163 A 62   | 0        | R    |
|-----|---------------------------------------------------------------------------------------|-----------------------------------|----------------------------------------------------------------------------------------------------|----------|-----------------------------------------|--------|---------------|----------|------|
| :¢: | Overview                                                                              | Edit UCS Server Profile (IMM-DAS) | y (DAS-Boot)                                                                                                    |          |                                         |        |               |          |      |
| 0   | Operate ^<br>Servers /<br>Chassis /<br>Fabric Interconnects /<br>HyperFlex Clusters / | General     Policy Details        | Unified Extensible Firmware Interface (UEFI) Legace     Enable Secure Boot      Add Boot Device      Virtual Media (KVM) | 29       |                                         |        | Enabled 🛙     | ^        | ~    |
| o   | Virtualization Integrated Systems Analyze                                             |                                   | SAN Boot (VHBA0-Primary) Device Name * VHBA0-Primary                                                                     | ٥        | LUN<br>0                                |        | Enabled 🛛 🗊   | ^<br>()  | •    |
|     | Explorer New Configure ^                                                              |                                   | Interface Name *<br>VHBA0                                                                                                | ٥        | Target WWPN *<br>56:c9:ce:90:cd:93:ff:0 | 5      |               |          | 0    |
|     | Profiles<br>Templates<br>Policies<br>Pools                                            |                                   | Bootloader Name<br>Bootloader Path                                                                                       | 0        | Bootloader Descr                        | iption |               |          | 0    |
|     |                                                                                       | <                                 | Cancel                                                                                                    |          |                                         | 1      | Back Save Sav | /e & Dep | bloy |

SAN Boot Options

**Note**: Interface Name MUST match with the name given previously to the VHBA.

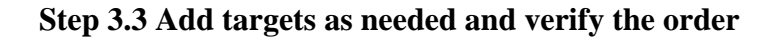

|         | the interview                                                                                                    | 🕅 infrastructure bereize 🗸                                                                                                    |                                                                                                    | Q bank | 0 e                    | 0              | Ø     | A |
|---------|----------------------------------------------------------------------------------------------------|----------------------------------------------------------------------------------------------------|----------------------------------------------------------------------------------------------------|--------|------------------------|----------------|-------|---|
| *       | (Instring                                                                                                    | Edit Boot Order Polie                                                                                                    | y (DAS-Boot)                                                                                                    |        |                        |                |       |   |
| ×<br>0. | Opporte     I       Serviers     I       Opporte     I       Opporte     I | C Consent<br>Protogo Sentence<br>Protogo Sentence<br>P | Ant petry-enters<br>Configured fact Marks (*<br>(* United Extended Petrose Herbert (1875)))) Laps<br>(* United Extended Petrose<br>(* United Marks (1996)<br>(* Sett Sect (1996)) Fecandary)<br>(* Sett Sect (1996)) Fecandary)<br>(* Sett Sect (1996)) Fecandary) | *      | At future   US to or 0 |                | × × × |   |
|         |                                                                                                    |                                                                                                    | Canoni I                                                                                                    |        |                        | lank land land | Lingt |   |

Boot Options

## Troubleshoot

To Verify the FC Port is properly configured

```
FI-A # connect nxos
FI-A (nxos) # show interface fc 1/1
FI-A (nxos) # show running-config interface fc 1/1
```

To verify the initiators list on Fabric Interconnect

FI-A (nxos) # show flogi database vsan <vsan id>

To verify VHBA configuration in specific Server Profile

FI-A (nxos) # show run interface | grep prev 1 next 10 <Server Profile's Name>